## マイナンバー(個人番号)の登録手順

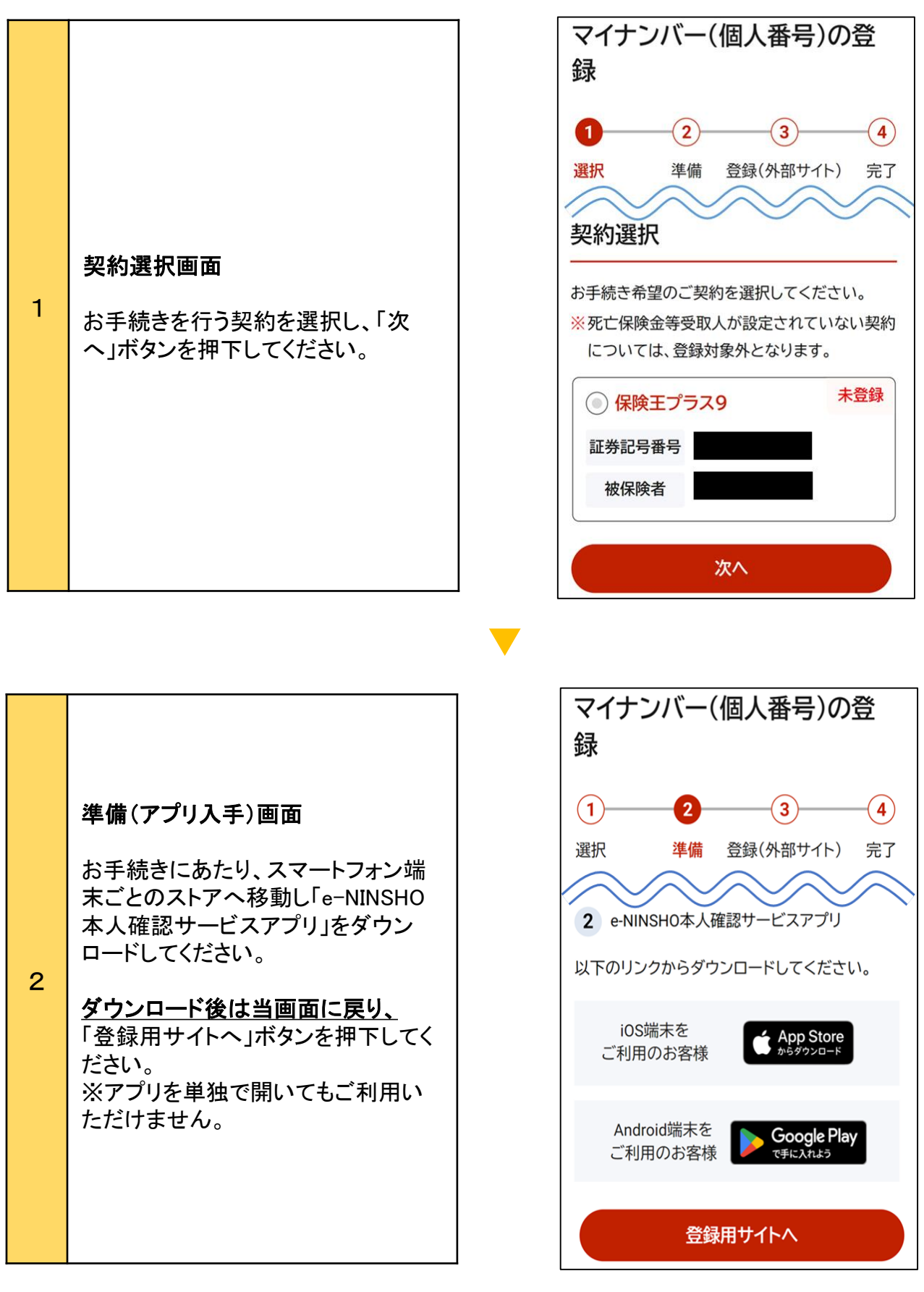

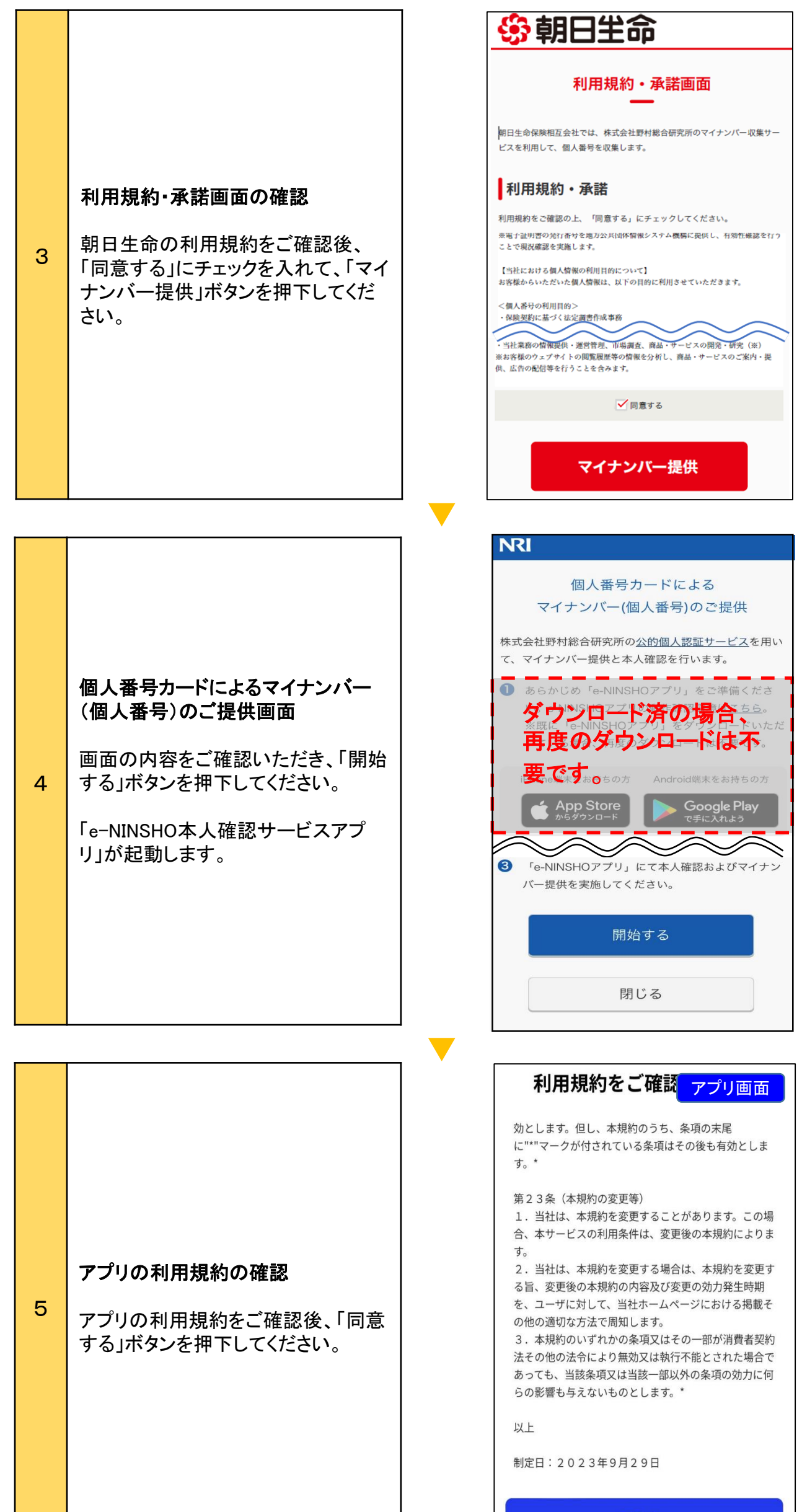

同意する

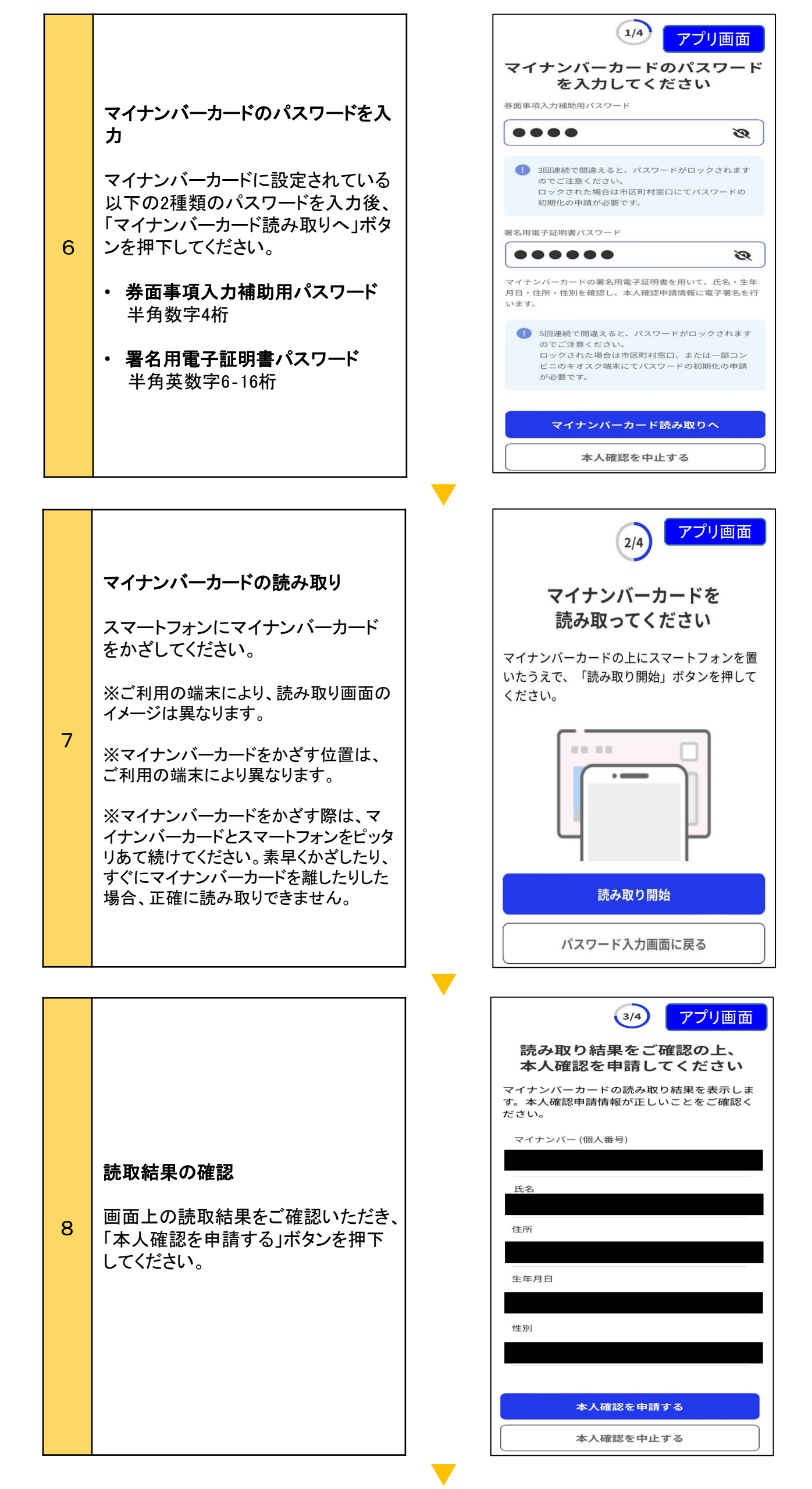

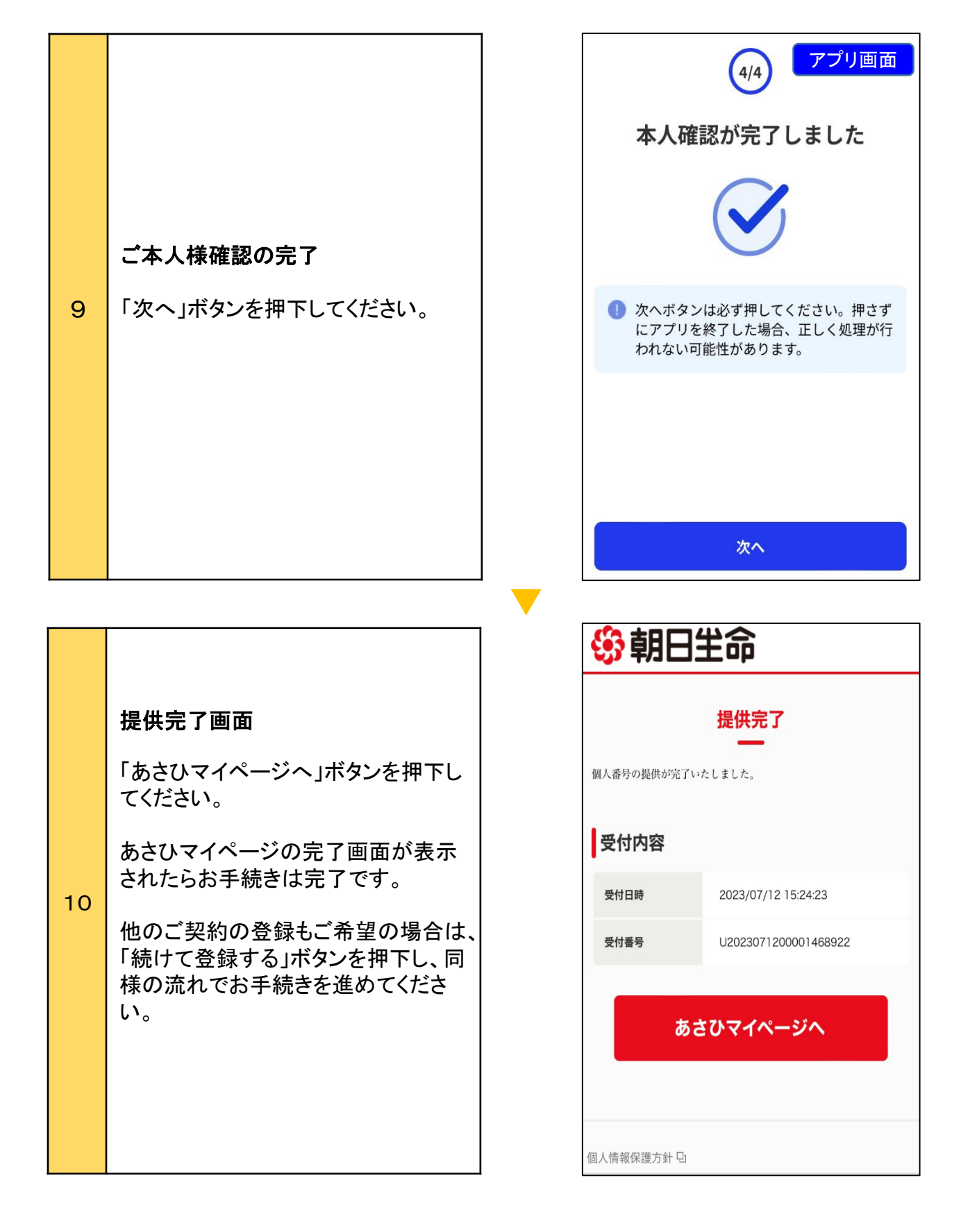